# Esecuzione della funzione di autotest nelle installazioni con Relè Q 2.0 di Enphase Energy

Rapporto tecnico

Nelle installazioni di microinverter e sistemi di accumulo Enphase, il *Relè Q 2.0 insieme all'Envoy-S* agiscono come protezione di interfaccia con la rete in conformità alla CEI 0-21. In presenza di determinate anomalie di rete, il *Relè Q 2.0* scollega i microinverter Enphase dalla rete AC. Quando tensione e frequenza rientrano entro gli intervalli prescritti dalla norma, il *Relè Q 2.0* provvede a ricollegare i microinverter alla rete AC. Per impianti di potenza inferiore a 11,08 kW, è possibile utilizzare la funzione di autotest per verificare il corretto funzionamento del *Relè Q 2.0*. La taratura delle soglie in conformità con la CEI 0-21: 2019-04 viene abilita tramite la selezione del corretto profilo di rete in fase di commissioning da app *Enphase Installer Toolkit*.

La tabella seguente riporta le soglie e i tempi di intervento impostati con il profilo di rete: **Italy CEI 0-21 201904 S2.** 

| Protezione                              | Soglia impostata Tempo di intervento impostato  |       |  |
|-----------------------------------------|-------------------------------------------------|-------|--|
| Tensione media su 10 min. (59.S1)       | 253 V (1,10 Vn)                                 | ≤ 3 s |  |
| Massima tensione (59.S2)                | 264,5 V (1,15 Vn) 0,2 s                         |       |  |
| Minima tensione (27.S1)                 | 195,5 V (0,85 Vn) 1,5 s                         |       |  |
| Minima tensione (27.S2)                 | 34,5 V (0,15 Vn) 0,2 s                          |       |  |
| Massima frequenza restrittiva (81>.S1)* | 50,2 Hz                                         | 0,1 s |  |
| Minima frequenza restrittiva (81<.S1)*  | 47,5 Hz                                         | 0,1 s |  |
| Massima frequenza permissiva (81>.S2)   | 51,5 Hz                                         | 0,1 s |  |
| Minima frequenza permissiva (81<.S2)    | 47,5 Hz                                         | 0,1 s |  |
| Comando locale:                         | Livello basso (soglie restrittive disabilitate) |       |  |
| Segnale esterno:                        | Livello alto                                    |       |  |

\* Nel suddetto profilo di rete, le protezioni 81>.S1 (50,2Hz) e 81<.S1 (49,8Hz) sono disabilitate di default tramite comando locale come previsto dalla Norma CEI 0-21. Il comando locale è protetto da usi impropri e modifiche accidentali: le soglie restrittive possono essere abilitate selezionando il profilo di rete **Italy CEI 0-21 201904 S1**.

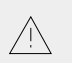

#### NOTA:

La funzione di autotest esegue le prove delle sole soglie abilitate nel profilo di rete impostato. Per ottenere i risultati delle 8 protezioni, si raccomanda di eseguire l'autotest con entrambi i suddetti profili di rete.

Per l'installazione del Relè Q 2.0, si rimanda alla guida rapida per l'installazione.

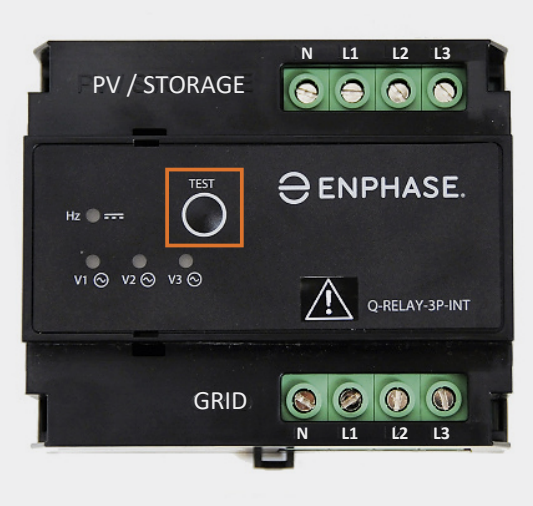

| LED V1 | LED V2 | LED V3 | LED Hz | Descrizione comportamento LED                                             |  |
|--------|--------|--------|--------|---------------------------------------------------------------------------|--|
|        |        |        |        | Tensione L1-N nel range di lavoro                                         |  |
|        |        |        |        | Tensione L2-N nel range di lavoro                                         |  |
|        |        |        |        | Tensione L3-N nel range di lavoro                                         |  |
|        |        |        |        | Frequenza nel range di lavoro                                             |  |
|        |        |        |        | Tensione L1-N fuori dal range di lavoro o in attesa di riconnessione      |  |
|        |        |        |        | Tensione L2-N fuori dal range di lavoro o in attesa di riconnessione      |  |
|        |        |        |        | Tensione L3-N fuori dal range di lavoro o in attesa di riconnessione      |  |
|        |        |        |        | Frequenza fuori range o in attesa di riconnessione o corrente DC rilevata |  |
|        |        |        | FLASH  | Autotest fallito                                                          |  |
|        |        |        |        | Tasto TEST premuto                                                        |  |
| FLASH  | FLASH  | FLASH  | FLASH  | FGuasto dispositivo                                                       |  |

Una volta alimentato il sistema, per l'esecuzione corretta della funzione di autotest, si raccomanda di seguire questa sequenza:

- 1. Programmare il funzionamento monofase / bifase / trifase
- 2. Mettere in funzione il sistema
- 3. Eseguire l'autotest
- 4. Scaricare i risultati dell'autotest

Maggiori dettagli sui suddetti passaggi sono disponibili di seguito.

# ENPHASE

#### 1. Programmare il funzionamento monofase / bifase / trifase

Il Relè Q è progettato per l'utilizzo con una (L1) / due (L1+L2) / tre (L1+L2+L3) fasi più neutro (N). Prima di mettere in funzione il sistema, selezionare il numero corretto di fasi in base a quanti conduttori attivi sono collegati. Per programmare il numero di fasi collegate:

- 1. Tenere premuto il pulsante TEST. Gli indicatori della tensione di fase (V1, V2, V3), diventano rossi e il relè scatta. Dopo circa 6 secondi, i LED delle tensioni di fase iniziano a lampeggiare in rosso. Viene ripetuta la sequenza di LED lampeggianti V1+V2+V3, poi V1+V2 e poi V1. Il numero di LED rossi lampeggianti corrispondono al numero di fasi.
- 2. Rilasciare il pulsante TEST quando lampeggiano i LED corrispondenti al numero desiderato di conduttori collegati.

#### NOTE

- Il numero di fasi programmato resta memorizzato. Se necessario, ripetere la suddetta procedura.
- I conduttori attivi devono essere collegati in sequenza a partire da L1.
- · In alcuni impianti, il Relè Q può scattare durante la messa in servizio mentre è ancora in corso il riconoscimento del sistema (entro i 5 minuti del tempo di riconnessione). Ciò può verificarsi quando la messa in servizio avviene in giornate nuvolose ed è considerato un funzionamento normale.

#### 2. Mettere in funzione il sistema

Per la messa in funzione del sistema si raccomanda l'uso dell'app Enphase Installer Toolkit. Il Relè Q si considera in funzione quando è in comunicazione con l'Envoy ed è stato propagato correttamente il profilo di rete. Per maggiori informazioni su come procedere, vi invitiamo a guardare i video tutorial nel menu Assistenza della suddetta applicazione.

#### 3. Eseguire l'autotest

Assicurarsi che il sistema sia in funzione da almeno 10 minuti, quindi premere per meno di 2 secondi il tasto TEST sul Relè Q 2.0. Durante l'autotest i LED diventano rossi e terminerà quando tutti i LED sono tornati verdi.

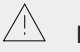

#### NOTE

Se il test fallisce, il LED Hz/DCI continuerà a lampeggiare in rosso: premere nuovamente il tasto TEST per confermare l'errore, attendere la chiusura dei relè (LED verdi) e ripetere l'operazione.

#### 4. Scaricare i risultati dell'autotest

I risultati dell'autotest saranno disponibili entro 30 minuti dal termine dell'autotest, a condizione che l'Envoy-S sia correttamente collegato ad internet.

Per scaricare i risultati è possibile eseguire uno screenshot dei risultati dal sito Enlighten Manager (Dispositivi >> Cliccare sul numero seriale del Relè Q). In alternativa richiedere il report via email dall'app Enlighten o dal sito MyEnlighten: Menu >> Sistema >> Report >> Rapporto del test di autodiagnosi del Relè Q.

Qualora venga ripetuto l'autotest, i precedenti risultati verranno sovrascritti: si raccomanda di scaricare e salvare i risultati prima di eseguire un secondo autotest.

### FAQ:

**È** possibile eseguire l'autotest in assenza di irraggiamento? Sì, il Relè Q 2.0 è operativo e svolge l'autotest indipendentemente dal funzionamento dei microinverter.

#### È possibile eseguire l'autotest senza connessione ad Internet dell'Envoy?

In assenza di connessione ad Internet non è possibile scaricare i risultati dell'autotest. I risultati saranno disponibili solo quando l'Envoy-S torna a comunicare con il cloud Enlighten.

#### In un impianto monofase in cui sono collegati 3 circuiti derivati sulle 3 fasi del Relè Q 2.0, cosa occorre considerare nell'esecuzione dell'autotest?

Previa opportuna programmazione con funzionamento trifase del Relè Q, i 3 conduttori attivi dei circuiti devono essere collegati in parallelo su un'unica fase a valle dell'interruttore trifase di protezione del Relè Q 2.0. In questo caso l'autotest viene eseguito su ciascuna delle 3 fasi, ma i valori di tensione sono misurati tra fase e neutro (230 V) in concordanza con la connessione monofase.

In maniera analoga, avendo 2 circuiti derivati collegati in sequenza ai morsetti L1 e L2 del Relè Q, bisogna programmare il dispositivo per funzionamento bifase: come nel caso precedente, il risultato dell'autotest fornirà i valori per entrambe le fasi collegate.

### Perché in un impianto trifase, il risultato dell'autotest non mostra la tensione concatenata?

Le misure di tensione rilevate dall'autotest sono eseguite tra fase e neutro. Il valore di tensione concatenata (V = 400V) è correlato alla tensione di fase (E = 230V) dalla seguente formula: V=  $\sqrt{3}$ \*E. La tensione concatenata è calcolabile moltiplicando la tensione di fase per il fattore 1,732, andando a coincidere con quanto prescritto dal Regolamento d'Esercizio.

### Non ricevo il risultato dell'autotest via email: cosa posso fare?

Prima di tutto verificare il collegamento ad Internet dell' Envoy, in secondo luogo controllare che i risultati siano presenti nella pagina Dispositivi >> Relè Q dalla piattaforma Enlighten Manager, infine controllare la casella di posta spam. Se il problema persiste, contattare il servizio di assistenza: <u>support\_italy@enphaseenergy.com</u>.

### Perché il report dell'autotest riporta solo due soglie di frequenza?

Ciascun profilo di rete abilita un solo set di frequenze (restrittive o permissive), pertanto anche l'autotest verifica solo una coppia di parametri (81.S1 o 81.S2). Per verificare anche l'altro set di frequenze, è necessario modificare il profilo di rete e ripetere l'autotest. Si ricorda che i risultati verranno sovrascritti, pertanto, prima di lanciare un secondo autotest, è bene scaricare e salvare i precedenti risultati.

© 2021 Enphase Energy. Tutti i diritti riservati. Tutti i marchi commerciali o i marchi menzionati nel presente documento sono registrati dai rispettivi proprietari. 03/09/2021